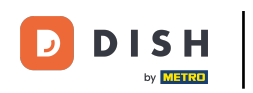

Welcome to the DISH POS dashboard. In this tutorial, we show you how to add and manage derived menus. First, click on Articles.

| DISH POS v2.49.0             |   | (V) Demo EN Video 0            |                               | ଟ                                     | DISH POS Tutorials                    | dish_en_video@hd.digital ~      |
|------------------------------|---|--------------------------------|-------------------------------|---------------------------------------|---------------------------------------|---------------------------------|
| « Minimize menu    Dashboard |   | Dashboard                      |                               |                                       |                                       | Diselsu amounts including VAT   |
| Articles                     | ~ |                                |                               |                                       |                                       | Display amounts including var   |
| -\∕- Finances                | ~ | Turnover data today            |                               |                                       |                                       |                                 |
| දිවූ General                 | ~ | Turnover                       | Transactions                  | Average spend                         |                                       | Open orders                     |
| Payment                      | ~ | € 0.00                         | 0                             | € 0.0                                 | 0                                     | Unknown                         |
| 및 Self-service               | ~ |                                |                               |                                       |                                       |                                 |
|                              |   |                                |                               |                                       |                                       |                                 |
|                              |   | Turnover details               |                               |                                       |                                       |                                 |
|                              |   | This week     Previous week    |                               | SALES UNTIL TODAY                     | SALES UNTIL TODAY                     | SALES TOTAL                     |
|                              |   | 690                            |                               | THIS WEEK<br>€ 0.00                   | LAST WEEK<br>€ 0.00                   | LAST WEEK<br>€ 0.00             |
|                              |   | €80<br>€70                     |                               |                                       | AVERAGE UNTIL TODAY                   | AVERAGE TOTAL                   |
|                              |   | 660                            |                               | € 0.00                                | € 0.00                                | € 0.00                          |
|                              |   | 640                            |                               | TRANSACTIONS UNTIL TODAY<br>THIS WEEK | TRANSACTIONS UNTIL TODAY<br>LAST WEEK | TRANSACTIONS TOTAL<br>LAST WEEK |
|                              |   | €30<br>€20                     |                               | 0                                     | 0                                     | 0                               |
|                              |   | 610                            |                               |                                       |                                       |                                 |
|                              |   | €0 Monday Tuesday Wednesday Th | ursday Friday Saturday Sunday |                                       |                                       |                                 |
|                              |   |                                |                               |                                       |                                       |                                 |

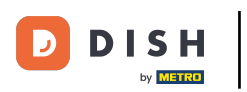

#### Then go to Menus.

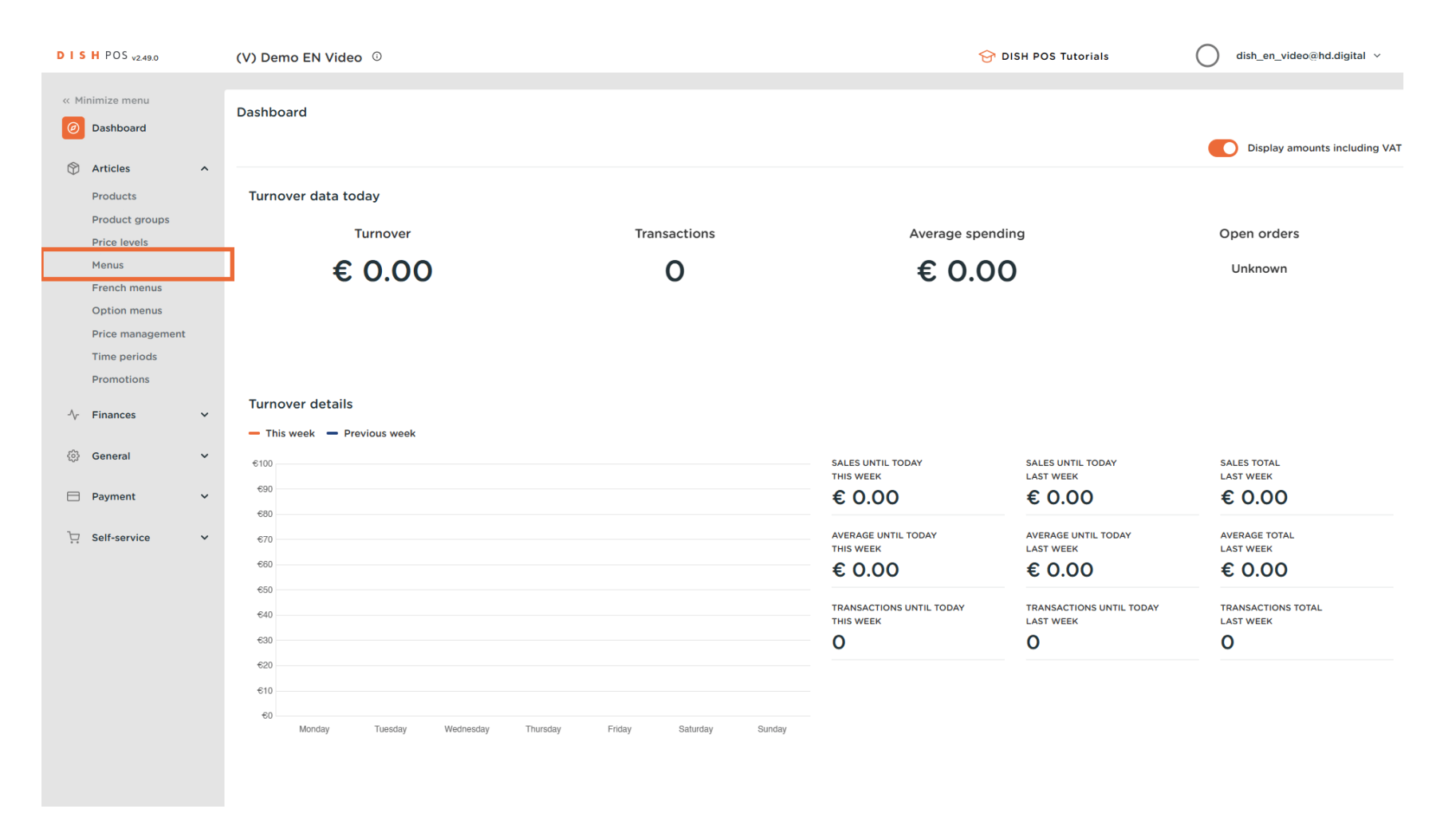

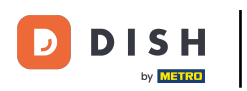

#### • To add a new menu, simply click on + Add menu.

| DISH POS v2.49.0                                               | (V) Demo EN Video 0                                                                                 | <del>ିର</del> ଜାନ                                                                                                    | SH POS Tutorials dish_en_video@hd.digital ~                                                                                                    |
|----------------------------------------------------------------|----------------------------------------------------------------------------------------------------|----------------------------------------------------------------------------------------------------|----------------------------------------------------------------------------------------------------|
| « Minimize menu     Ø Dashboard                                | Menus                                                                                               |                                                                                                    | Show your reference + Add menu                                                                                                    |
| Products                                                       | Menus                                                                                               | Selected menu                                                                                                    | Products                                                                                                    |
| Product groups<br>Price levels<br><b>Menus</b><br>French menus | Enterprise menu     Store menu     A derived menu is placed under the menu from which it is derived | Create a subfolder? This can be done easily by dragging an existing folder<br>on another folder.<br>A reference to a product group is indicated with an * | Add products or product groups to menu cards by dragging them on the desired card. Do you want to drag multiple products into one group at a time? Then select multiple products and drag them to the desired (sub)menu. |
| Option menus                                                   | Q Type to search                                                                                    | No results found                                                                                                    |                                                                                                    |
| Price management<br>Time periods<br>Promotions                 | • Menukaart 🧷 🔂 📋                                                                                   |                                                                                                    |                                                                                                    |
| $\sim$ Finances $\sim$                                         |                                                                                                    |                                                                                                    |                                                                                                    |
| 6 General                                                      |                                                                                                    |                                                                                                    |                                                                                                    |
| 🗇 Payment 🗸 🗸                                                  |                                                                                                    |                                                                                                    |                                                                                                    |
| े़ Self-service ✓                                              |                                                                                                    |                                                                                                    |                                                                                                    |
|                                                                |                                                                                                    |                                                                                                    |                                                                                                    |
|                                                                |                                                                                                    |                                                                                                    |                                                                                                    |
|                                                                |                                                                                                    |                                                                                                    |                                                                                                    |
|                                                                |                                                                                                    |                                                                                                    |                                                                                                    |
|                                                                |                                                                                                    |                                                                                                    |                                                                                                    |
|                                                                |                                                                                                    |                                                                                                    |                                                                                                    |

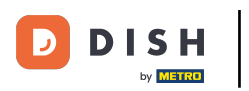

Ð

A new window will open to add the information of the new menu. Give it a name by using the respective text field.

| DISH POS v2.49.0                                     | (V) Demo EN Video 💿            |                  | Add menu | Menu                | CLC  | DSE 🛞  |
|------------------------------------------------------|--------------------------------|------------------|----------|---------------------|------|--------|
| <ul> <li>Minimize menu</li> <li>Dashboard</li> </ul> | Menus                          |                  | 🚱 Menu   | Name                |      |        |
| Articlas A                                           |                                |                  |          | Numbers/Description |      |        |
| Products                                             | Menus                          | Selected menu    |          | Is derived menu     |      |        |
| Product groups                                       | Enterprise menu     Store menu |                  |          | Base menu           | None | ~      |
| Price levels<br>Menus                                |                                |                  |          | Store               | None | $\sim$ |
| French menus                                         | Tures to search                |                  |          | Identification      |      |        |
| Option menus<br>Price management                     | a Type to search               | No results found |          | Your reference      |      |        |
| Time periods                                         | • Menukaart 🥂 🖞 🖬              |                  |          | ID                  |      |        |
| Promotions                                           |                                |                  |          |                     |      |        |
| -√ Finances ✓                                        |                                |                  |          |                     |      |        |
| ⓒ General 🗸                                          |                                |                  |          |                     |      |        |
| 🗖 Payment 🗸 🗸                                        |                                |                  |          |                     |      |        |
| े़ Self-service ✓                                    |                                |                  |          |                     |      |        |
|                                                      |                                |                  |          |                     |      |        |
|                                                      |                                |                  |          |                     |      |        |
|                                                      |                                |                  |          |                     |      |        |
|                                                      |                                |                  |          |                     |      |        |
|                                                      |                                |                  |          |                     |      |        |
|                                                      |                                |                  |          |                     |      |        |
|                                                      |                                |                  |          |                     | s    | ave    |
|                                                      |                                |                  |          |                     |      |        |

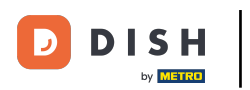

Ð

# To make it a derived menu, set the checkmark for Derived menu. Note: A derived menu will be a copy of your existing menu under your existing menu.

| DISHPOS <sub>v2.49.0</sub>                       |        | (V) Demo EN Video 0                                                                                |                  | Add menu                                                                  | Menu                             |      | CLOSE 🛞 |
|--------------------------------------------------|--------|----------------------------------------------------------------------------------------------------|------------------|---------------------------------------------------------------------------|----------------------------------|------|---------|
| « Minimize menu<br>Ø Dashboard                   |        | Menus                                                                                              |                  | Menu                                                                      | Name <sup>®</sup> Webshop        |      |         |
| Articles                                         | ^      | Menus                                                                                              | Selected menu    |                                                                           | Numbers/Description              | None | ~       |
| Product groups<br>Price levels<br>Menus          |        | • Enterprise menu • Store menu<br>A derived menu is placed under the menu from which it is derived |                  | Create a subfolder? This<br>on another folder.<br>A reference to a produc | Store                            | None | ~       |
| French menus<br>Option menus<br>Price management |        | Q Type to search<br>• Menukaart 🖉 🔂 💼                                                              | No results found |                                                                           | Identification<br>Your reference |      |         |
| Time periods<br>Promotions                       | ~      |                                                                                                    |                  |                                                                           | ID                               |      |         |
| ලි General N                                     | ~      |                                                                                                    |                  |                                                                           |                                  |      |         |
| Payment                                          | ×<br>× |                                                                                                    |                  |                                                                           |                                  |      |         |
|                                                  |        |                                                                                                    |                  |                                                                           |                                  |      |         |
|                                                  |        |                                                                                                    |                  |                                                                           |                                  |      |         |
|                                                  |        |                                                                                                    |                  |                                                                           |                                  |      |         |
|                                                  |        |                                                                                                    |                  |                                                                           |                                  |      | Save    |

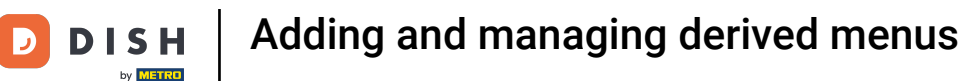

Since it is a derived menu, you can choose from which menu it is going to be derived by using the corresponding drop-down menu.

| DISH POS v2.49.0      | (V) Demo EN Video 💿            |                  | Add menu | Menu                      | CLOSE | $\otimes$ |
|-----------------------|--------------------------------|------------------|----------|---------------------------|-------|-----------|
| « Minimize menu       | Menus                          |                  | 🛞 Menu   | Name <sup>*</sup> Webshop |       |           |
|                       |                                |                  |          | Numbers/Description       |       |           |
| Articles              | Menus                          | Selected menu    |          | 🗹 Is derived menu         |       | _         |
| Product groups        | Enterorise menu     Store menu |                  |          | Base menu                 | None  | ~         |
| Price levels          |                                |                  |          | Store                     | None  | ~         |
| Menus<br>French menus |                                |                  |          | Identification            |       |           |
| Option menus          | Q Type to search               | No results found |          | Your reference            |       |           |
| Price management      | • Menukaart 🧷 🔓 🛍              |                  |          |                           |       |           |
| Promotions            |                                |                  |          | U                         |       |           |
| -\- Finances          | ,                              |                  |          |                           |       |           |
| Concrol >             |                                |                  |          |                           |       |           |
| ter General           |                                |                  |          |                           |       |           |
| Payment N             | ·                              |                  |          |                           |       |           |
| 🖵 Self-service        | ·                              |                  |          |                           |       |           |
|                       |                                |                  |          |                           |       |           |
|                       |                                |                  |          |                           |       |           |
|                       |                                |                  |          |                           |       |           |
|                       |                                |                  |          |                           |       |           |
|                       |                                |                  |          |                           |       |           |
|                       |                                |                  |          |                           |       |           |
|                       |                                |                  |          |                           | Save  |           |
|                       |                                |                  |          |                           |       |           |

**DISH** Adding and managing derived menus

# Now select the base menu.

D

| DISHPOS <sub>V2.49.0</sub>          | (V) Demo EN Video 💿            |                  | Add menu       | Menu              | CLOSE 🛞   |
|-------------------------------------|--------------------------------|------------------|----------------|-------------------|-----------|
| « Minimize menu     Ø     Dashboard | Menus                          |                  | 🛞 Menu         | Name* Webshop     |           |
| 0                                   |                                |                  |                |                   |           |
| Articles ^                          | Menus                          | Selected menu    |                | 🗹 Is derived menu |           |
| Product groups                      | Enterprise menu     Store menu |                  |                | Base menu         | None      |
| Price levels                        |                                |                  |                | Store             | Menukaart |
| Menus<br>French menus               |                                |                  | Identification | Identification    |           |
| Option menus                        | Q Type to search               | No results found |                | Your reference    |           |
| Time periods                        | • Menukaart 🧷 🖒 👘              |                  |                | ID                |           |
| Promotions                          |                                |                  |                |                   |           |
| -∿- Finances ✓                      |                                |                  |                |                   |           |
| () General 🗸                        |                                |                  |                |                   |           |
| 🖯 Payment 🗸                         |                                |                  |                |                   |           |
| ঢ় Self-service ✔                   |                                |                  |                |                   |           |
|                                     |                                |                  |                |                   |           |
|                                     |                                |                  |                |                   |           |
|                                     |                                |                  |                |                   |           |
|                                     |                                |                  |                |                   |           |
|                                     |                                |                  |                |                   |           |
|                                     |                                |                  |                |                   |           |
|                                     |                                |                  |                |                   | Save      |
|                                     |                                |                  |                |                   |           |

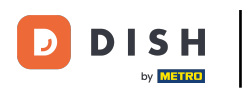

# • Then click on Save, to apply the changes.

| DISHPOS <sub>v2.49.0</sub>   | (V) Demo EN Video ©            |                  | Add menu | Menu                |           | close 🛞 |
|------------------------------|--------------------------------|------------------|----------|---------------------|-----------|---------|
| « Minimize menu              | Menus                          |                  | 🛞 Menu   | Name* Webshop       |           |         |
|                              |                                |                  |          | Numbers/Description |           |         |
| Products                     | Menus                          | Selected menu    |          | 🗹 Is derived menu   |           |         |
| Product groups               | Enterprise menu     Store menu |                  |          | Base menu           | Menukaart | × ×     |
| Menus                        |                                |                  |          | Store               | None      | ~       |
| French menus<br>Option menus | Q Type to search               | No results found |          | Identification      |           |         |
| Price management             | • Menukaart 🥒 🔂 🗃              | No results found |          | Your reference      |           |         |
| Time periods Promotions      |                                |                  |          | ID                  |           |         |
| √r Finances 🗸                |                                |                  |          |                     |           |         |
| ۞ General 🗸                  |                                |                  |          |                     |           |         |
| 🖯 Payment 🗸 🗸                |                                |                  |          |                     |           |         |
| 💭 Self-service 🗸 🗸           |                                |                  |          |                     |           |         |
|                              |                                |                  |          |                     |           |         |
|                              |                                |                  |          |                     |           |         |
|                              |                                |                  |          |                     |           |         |
|                              |                                |                  |          |                     |           |         |
|                              |                                |                  |          |                     |           |         |
|                              |                                |                  |          |                     |           |         |
|                              |                                |                  |          |                     |           | Save    |

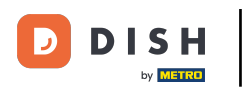

#### • To manage the derived menu, select the menu.

| D I S H POS v2.49.0                                                  | (V) Demo EN Video 0                                                                                | · · · · · · · · · · · · · · · · · · ·                                                                                                    | SH POS Tutorials dish_en_video@hd.digital v                                                                                                    |
|----------------------------------------------------------------------|----------------------------------------------------------------------------------------------------|----------------------------------------------------------------------------------------------------|----------------------------------------------------------------------------------------------------|
| « Minimize menu<br>② Dashboard                                       | Menus                                                                                              |                                                                                                    | Show your reference + Add menu                                                                                                    |
| Articles     ^       Products                                        | Menus                                                                                              | Selected menu                                                                                                    | Products                                                                                                    |
| Product groups<br>Price levels<br>Menus                              | • Enterprise menu • Store menu<br>A derived menu is placed under the menu from which it is derived | Create a subfolder? This can be done easily by dragging an existing folder<br>on another folder.<br>A reference to a product group is indicated with an * | Add products or product groups to menu cards by dragging them on the<br>desired card. Do you want to drag multiple products into one group at a<br>time? Then select multiple products and drag them to the desired<br>(sub)menu. |
| Option menus<br>Price management                                     | Q Type to search                                                                                   | No results found                                                                                                    |                                                                                                    |
| Time periods<br>Promotions                                           | • Webshop 🧷 🔂 🖞                                                                                    |                                                                                                    |                                                                                                    |
| -√ Finances ✓                                                        |                                                                                                    |                                                                                                    |                                                                                                    |
| <ul> <li>♀ General</li> <li>♥</li> <li>Payment</li> <li>♥</li> </ul> |                                                                                                    |                                                                                                    |                                                                                                    |
| ∵ Self-service ∽                                                     |                                                                                                    |                                                                                                    |                                                                                                    |
|                                                                      |                                                                                                    |                                                                                                    |                                                                                                    |
|                                                                      |                                                                                                    |                                                                                                    |                                                                                                    |
|                                                                      |                                                                                                    |                                                                                                    |                                                                                                    |
|                                                                      |                                                                                                    |                                                                                                    |                                                                                                    |
|                                                                      |                                                                                                    |                                                                                                    |                                                                                                    |

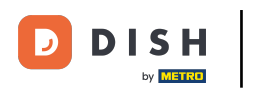

#### • And unfold the sub-category you want to manage by using the corresponding down-facing arrow.

| DISH POS v2.49.0                                 | (V) Demo EN Video 0                                                                                 | וס 😚                                                                                                    | SH POS Tutorials dish_en_video@hd.digital v                                                                                                    |
|--------------------------------------------------|----------------------------------------------------------------------------------------------------|----------------------------------------------------------------------------------------------------|----------------------------------------------------------------------------------------------------|
| « Minimize menu<br>Ø Dashboard                   | Menus                                                                                               |                                                                                                    | Show your reference + Add menu                                                                                                    |
| Articles     A       Products                    | Menus                                                                                               | Webshop                                                                                                    | Products                                                                                                    |
| Product groups<br>Price levels<br>Menus          | Enterprise menu     Store menu     A derived menu is placed under the menu from which it is derived | Create a subfolder? This can be done easily by dragging an existing folder<br>on another folder.<br>A reference to a product group is indicated with an * | Add products or product groups to menu cards by dragging them on the<br>desired card. Do you want to drag multiple products into one group at a<br>time? Then select multiple products and drag them to the desired<br>(sub)menu. |
| Option menus<br>Price management<br>Time periods | Q Type to search<br>∧ • Menukaart ℓ ि 🛱                                                             | Drop a product group here + 1                                                                                                    | Q Type to search                                                                                                    |
| Promotions                                       | • Webshop 🧷 🔂 🗇                                                                                     | ✓         Drinks         +         □           ✓         Other         +         □                                                                        | V Food           V Miscellaneous                                                                                                    |
| ن General ک                                      |                                                                                                    | + Add sub menu                                                                                                    | Kiosk 6-course Menu                                                                                                    |
| Payment V                                        |                                                                                                    |                                                                                                    |                                                                                                    |
|                                                  |                                                                                                    |                                                                                                    |                                                                                                    |
|                                                  |                                                                                                    |                                                                                                    |                                                                                                    |
|                                                  |                                                                                                    |                                                                                                    |                                                                                                    |
|                                                  |                                                                                                    |                                                                                                    |                                                                                                    |

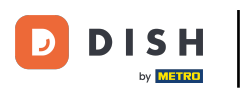

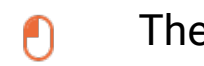

Then do the same with the submenu you want to adjust. Simply click on the corresponding down-facing arrow.

| DISHPOS <sub>v2.49.0</sub>                      | (V) Demo EN Video 💿                                                                                 | <del>ି</del> ଜୁନ                                                                                                    | DISH POS Tutorials dish_en_video@hd.digital ~                                                                                                    |
|-------------------------------------------------|----------------------------------------------------------------------------------------------------|----------------------------------------------------------------------------------------------------|----------------------------------------------------------------------------------------------------|
| « Minimize menu                                 | Menus                                                                                               |                                                                                                    |                                                                                                    |
| <ul> <li>Dashboard</li> <li>Articles</li> </ul> |                                                                                                    |                                                                                                    | Show your reference + Add menu                                                                                                    |
| Products                                        | Menus                                                                                               | Webshop                                                                                                    | Products                                                                                                    |
| Product groups<br>Price levels<br>Menus         | Enterprise menu     Store menu     A derived menu is placed under the menu from which it is derived | Create a subfolder? This can be done easily by dragging an existing folder<br>on another folder.<br>A reference to a product group is indicated with an * | Add products or product groups to menu cards by dragging them on the<br>desired card. Do you want to drag multiple products into one group at a<br>time? Then select multiple products and drag them to the desired<br>(sub)menu. |
| French menus                                    | Q Type to search                                                                                    | Drop a product group here                                                                                                    | Q Type to search                                                                                                    |
| Price management                                | ∧ ● Menukaart                                                                                       | ✓ Food + 前                                                                                                    | ∨ Drinks                                                                                                    |
| Promotions                                      | • Webshop 🖉 🕞 🗓                                                                                     | ∧ Drinks + ⊞                                                                                                    | ✓ Food                                                                                                    |
| √ Finances ✓                                    |                                                                                                    | <ul> <li>✓ • Hot Drinks</li> </ul>                                                                                                    | ✓ Miscellaneous                                                                                                    |
| e <sup>6</sup> 9 – .                            |                                                                                                    | ✓ • Special Coffees                                                                                                    | ✓ Kiosk                                                                                                    |
| (맛) General 🗸 🗸                                 |                                                                                                    | ✓ • Tea Ш                                                                                                    | 6-course Menu                                                                                                    |
| 🖂 Payment 🗸 🗸                                   |                                                                                                    | • Softdrinks                                                                                                    |                                                                                                    |
| े़ Self-service ✓                               |                                                                                                    | ✓ • Tap Beers                                                                                                    |                                                                                                    |
|                                                 |                                                                                                    | ✓ • Whiskey III                                                                                                    |                                                                                                    |
|                                                 |                                                                                                    | <ul> <li>✓ ● Bottle of Beers</li> </ul>                                                                                                    |                                                                                                    |
|                                                 |                                                                                                    | <ul> <li>✓ • Foreign spirits</li> </ul>                                                                                                    |                                                                                                    |
|                                                 |                                                                                                    | <ul> <li>✓ • Cognac</li> </ul>                                                                                                    |                                                                                                    |
|                                                 |                                                                                                    | ✓ • Wines                                                                                                    |                                                                                                    |
|                                                 |                                                                                                    | ✓ Other + □                                                                                                    |                                                                                                    |
|                                                 |                                                                                                    | + Add sub menu                                                                                                    |                                                                                                    |

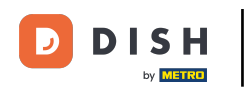

Since this is a derived menu, you can't fully delete items of the menu. You only can deactivate or activate them. To deactivate an item, use the bin icon. Note: Only items you added to the menu and are not included in the base menu can be deleted.

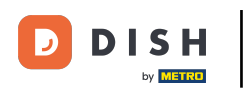

## Adding and managing derived menus

| DISHPOS <sub>v2.49.0</sub>                              | (V) Demo EN Video 0                                                                                 | 😚 D                                                                                                    | ISH POS Tutorials dish_en_video@hd.digital ~                                                                                                    |
|---------------------------------------------------------|----------------------------------------------------------------------------------------------------|----------------------------------------------------------------------------------------------------|----------------------------------------------------------------------------------------------------|
| « Minimize menu<br>Ø Dashboard                          | Menus                                                                                               |                                                                                                    | Show your reference + Add menu                                                                                                    |
| Articles     ^       Products                           | Menus                                                                                               | Webshop                                                                                                    | Products                                                                                                    |
| Product groups<br>Price levels<br>Menus<br>French menus | Enterprise menu     Store menu     A derived menu is placed under the menu from which it is derived | Create a subfolder? This can be done easily by dragging an existing folder<br>on another folder.<br>A reference to a product group is indicated with an * | Add products or product groups to menu cards by dragging them on the desired card. Do you want to drag multiple products into one group at a time? Then select multiple products and drag them to the desired (sub)menu. |
| Option menus<br>Price management<br>Time periods        | Q Type to search<br>∧ ● Menukaart                                                                   | Food     Food     food                                                                                                    | Q Type to search                                                                                                    |
| Promotions                                              | • Webshop 🖉 🔓                                                                                       | → Drinks + Ш<br>→ Hot Drinks                                                                                                    | ~ Food                                                                                                    |
| -∿r Finances ✓                                          |                                                                                                    | <ul> <li>✓ ● Special Coffees</li> </ul>                                                                                                    | V Miscellaneous                                                                                                    |
| ② General V                                             |                                                                                                    | <ul> <li>✓ • Tea</li> <li>✓ • Softdrinks</li> </ul>                                                                                                    | 6-course Menu                                                                                                    |
| ঢ় Self-service ✔                                       |                                                                                                    | Coca Cola Regular                                                                                                    |                                                                                                    |
|                                                         |                                                                                                    | Coca Cola Zero                                                                                                    |                                                                                                    |
|                                                         |                                                                                                    | Fanta Orange                                                                                                    |                                                                                                    |
|                                                         |                                                                                                    | Fanta Cassis                                                                                                    |                                                                                                    |
|                                                         |                                                                                                    | Schweppes Bitter Lemon                                                                                                    |                                                                                                    |
|                                                         |                                                                                                    | Fuze Tea                                                                                                    |                                                                                                    |
|                                                         |                                                                                                    | Nestea Sparkling                                                                                                    |                                                                                                    |

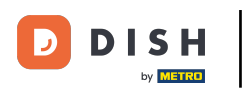

#### • To reactivate an item, click on the plus icon of a deactivated item.

| DISH POS v2.49.0                                               | (V) Demo EN Video 😳                                                                                | <del>ି</del> ଏ                                                                                                    | DISH POS Tutorials dish_en_video@hd.digital v                                                                                                    |
|----------------------------------------------------------------|----------------------------------------------------------------------------------------------------|----------------------------------------------------------------------------------------------------|----------------------------------------------------------------------------------------------------|
| « Minimize menu<br>Ø Dashboard                                 | Menus                                                                                              |                                                                                                    | Show your reference + Add menu                                                                                                    |
| Products                                                       | Menus                                                                                              | Webshop                                                                                                    | Products                                                                                                    |
| Product groups<br>Price levels<br><b>Menus</b><br>French menus | • Enterprise menu • Store menu<br>A derived menu is placed under the menu from which it is derived | Create a subfolder? This can be done easily by dragging an existing folder<br>on another folder.<br>A reference to a product group is indicated with an * | Add products or product groups to menu cards by dragging them on the<br>desired card. Do you want to drag multiple products into one group at a<br>time? Then select multiple products and drag them to the desired<br>(sub)menu. |
| Option menus<br>Price management<br>Time periods               | Q Type to search<br>∧ ● Menukaart ℓ ि 🗇                                                            | Prop a product group here     Food +                                                                                                    | Q Type to search                                                                                                    |
| Promotions                                                     | • Webshop D i ii                                                                                   | <ul> <li>✓ ● Hot Drinks</li> </ul>                                                                                                    | ✓ Food ✓ Miscellaneous                                                                                                    |
| ⓒ General V                                                    |                                                                                                    | • Special Coffees                                                                                                    | ∨ Kiosk                                                                                                    |
| Payment  V                                                     |                                                                                                    | <ul> <li>▲ Softdrinks</li> </ul>                                                                                                    | G-course Menu                                                                                                    |
| ऐ़ Self-service ∽                                              |                                                                                                    | Coca Cola Regular                                                                                                    |                                                                                                    |
|                                                                |                                                                                                    | Coca Cola Light                                                                                                    |                                                                                                    |
|                                                                |                                                                                                    | Fanta Orange                                                                                                    |                                                                                                    |
|                                                                |                                                                                                    | Fanta Cassis                                                                                                    |                                                                                                    |
|                                                                |                                                                                                    | Schweppes Bitter Lemon                                                                                                    |                                                                                                    |
|                                                                |                                                                                                    | Fuze Tea                                                                                                    |                                                                                                    |
|                                                                |                                                                                                    | ivested Sparking                                                                                                    | 1                                                                                                    |

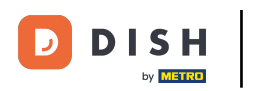

#### • A submenu of a category can be created by clicking on the plus icon of the corresponding category.

| DISH POS v2.49.0                        | (V) Demo EN Video 0                                                                                | ila 😚 ا                                                                                                    | SH POS Tutorials dish_en_video@hd.digital ~                                                                                                    |
|-----------------------------------------|----------------------------------------------------------------------------------------------------|----------------------------------------------------------------------------------------------------|----------------------------------------------------------------------------------------------------|
| « Minimize menu<br>Ø Dashboard          | Menus                                                                                              |                                                                                                    | Show your reference + Add menu                                                                                                    |
| Products                                | Menus                                                                                              | Webshop                                                                                                    | Products                                                                                                    |
| Product groups<br>Price levels<br>Menus | • Enterprise menu • Store menu<br>A derived menu is placed under the menu from which it is derived | Create a subfolder? This can be done easily by dragging an existing folder<br>on another folder.<br>A reference to a product group is indicated with an * | Add products or product groups to menu cards by dragging them on the<br>desired card. Do you want to drag multiple products into one group at a<br>time? Then select multiple products and drag them to the desired<br>(sub)menu. |
| Option menus                            | Q Type to search                                                                                   | Drop a product group here                                                                                                    | Q Type to search                                                                                                    |
| Price management                        | ∧ ● Menukaart 🖉 🔂 🗊                                                                                | - Food + 🗊                                                                                                    | $\vee$ Drinks                                                                                                    |
| Promotions                              | • Webshop 🖉 🔂 🛍                                                                                    | ∧ Drinks + □                                                                                                    | $\sim$ Food                                                                                                    |
| √ Finances ✓                            |                                                                                                    | • Hot Drinks                                                                                                    | ✓ Miscellaneous                                                                                                    |
| ô   General                             |                                                                                                    | <ul> <li>✓ • Special convers</li> <li>✓ • Tea</li> </ul>                                                                                                  | ∨ Kiosk                                                                                                    |
| Payment                                 |                                                                                                    | <ul> <li>✓ • Softdrinks</li> </ul>                                                                                                    | 6-course Menu                                                                                                    |
|                                         |                                                                                                    | ✓ • Tap Beers                                                                                                    |                                                                                                    |
| 只 Self-service ✓                        |                                                                                                    | ✓ ● Whiskey                                                                                                    |                                                                                                    |
|                                         |                                                                                                    | <ul> <li>✓ ● Bottle of Beers</li> </ul>                                                                                                    |                                                                                                    |
|                                         |                                                                                                    | <ul> <li>✓ • Foreign spirits</li> </ul>                                                                                                    |                                                                                                    |
|                                         |                                                                                                    | <ul> <li>✓ • Cognac</li> </ul>                                                                                                    |                                                                                                    |
|                                         |                                                                                                    | ✓ • Wines                                                                                                    |                                                                                                    |
|                                         |                                                                                                    | <ul> <li>✓ Other + □</li> </ul>                                                                                                    |                                                                                                    |
|                                         |                                                                                                    | + Add sub menu                                                                                                    |                                                                                                    |

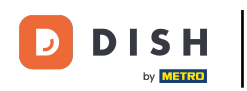

Ð

A new window will open where you have to fill in the necessary information. Then add the name into the respective text field.

| DISH POS v2.49.0                 | (V) Den  | Add submenu | Submenu CLOSE 🛞 |          |           |      |            |          |          |
|----------------------------------|----------|-------------|-----------------|----------|-----------|------|------------|----------|----------|
|                                  | Monus    | 😳 Submenu   | Name* Whiskys   |          |           |      |            |          |          |
| Ø Dashboard                      | Menus    |             | Appearance      |          |           |      |            |          |          |
| Articles ^                       | Menus    |             | Color           | No color |           | ~    |            |          |          |
| Product groups<br>Price levels   | • Enterp |             | Images          |          |           |      |            |          |          |
| Menus<br>French menus            |          |             | Image           |          | File name | Size | Dimensions | Uploaded | Apply to |
| Option menus<br>Price management | Q (      |             | + Upload image  |          |           |      |            |          |          |
| Time periods<br>Promotions       | •        |             | Your reference  |          |           |      |            |          |          |
| -√- Finances - ✓                 |          |             |                 |          |           |      |            |          |          |
| ္ວි General 🗸 🗸                  |          |             |                 |          |           |      |            |          |          |
| E Payment V                      |          |             |                 |          |           |      |            |          |          |
| Ç Self-service ✓                 |          |             |                 |          |           |      |            |          |          |
|                                  |          |             |                 |          |           |      |            |          |          |
|                                  |          |             |                 |          |           |      |            |          |          |
|                                  |          |             |                 |          |           |      |            |          |          |
|                                  |          |             |                 |          |           |      |            |          |          |
|                                  |          |             |                 |          |           |      |            |          | Save     |

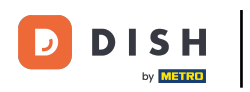

#### • Once you set up the submenu, click on Save to apply the changes.

| DISH POS v2.49.0                 | (V) Den    | Add submenu | Submenu        |          |           |        |            |          | close 🛞  |
|----------------------------------|------------|-------------|----------------|----------|-----------|--------|------------|----------|----------|
| « Minimize menu                  | Menus      | 🚳 Submenu   | Name* Whiskys  |          |           |        |            |          |          |
| Dashboard                        |            |             | Appearance     |          |           |        |            |          |          |
| Products                         | Menus      |             | Color          | No color |           | $\sim$ |            |          |          |
| Product groups<br>Price levels   | • Enterp   |             | Images         |          |           |        |            |          |          |
| Menus                            |            |             | Image          |          | File name | Size   | Dimensions | Uploaded | Apply to |
| Option menus                     | <b>Q</b> ( |             | + Upload image |          |           |        |            |          |          |
| Price management<br>Time periods | ∧ ● M      |             | Your reference |          |           |        |            |          |          |
| Promotions                       | -          |             | ID             |          |           |        |            |          |          |
| -√- Finances                     | ,<br>      |             |                |          |           |        |            |          |          |
|                                  | ·          |             |                |          |           |        |            |          |          |
| Payment N                        | ,          |             |                |          |           |        |            |          |          |
| 및 Self-service                   | ·          |             |                |          |           |        |            |          |          |
|                                  |            |             |                |          |           |        |            |          |          |
|                                  |            |             |                |          |           |        |            |          |          |
|                                  |            |             |                |          |           |        |            |          |          |
|                                  |            |             |                |          |           |        |            |          |          |
|                                  |            |             |                |          |           |        |            |          |          |
|                                  |            |             |                |          |           |        |            |          | Save     |

## The new submenu has been added to your category.

| DISHPOS <sub>v2.49.0</sub>                              | (V) Demo EN Video 0                                                                                 | 상 D                                                                                                    | ISH POS Tutorials dish_en_video@hd.digital ~                                                                                                    |
|---------------------------------------------------------|----------------------------------------------------------------------------------------------------|----------------------------------------------------------------------------------------------------|----------------------------------------------------------------------------------------------------|
| « Minimize menu<br>@ Dashboard                          | Menus                                                                                               |                                                                                                    | Show your reference + Add menu                                                                                                    |
| Articles         ^           Products         ^         | Menus                                                                                               | Webshop                                                                                                    | Products                                                                                                    |
| Product groups<br>Price levels<br>Menus<br>French menus | Enterprise menu     Store menu     A derived menu is placed under the menu from which it is derived | Create a subfolder? This can be done easily by dragging an existing folder<br>on another folder.<br>A reference to a product group is indicated with an * | Add products or product groups to menu cards by dragging them on the desired card. Do you want to drag multiple products into one group at a time? Then select multiple products and drag them to the desired (sub)menu. |
| Option menus<br>Price management<br>Time periods        | <ul> <li>∧ • Menukaart</li> <li>Webshop     <li>C □ □</li> </li></ul>                               | <ul> <li>✓ Food</li> <li>+ □</li> <li>∧ Drinks</li> <li>+ □</li> </ul>                                                                                    | A Drinks     Hot Drinks                                                                                                    |
| Promotions<br>小 Finances ✓                              |                                                                                                    | ✓     • Hot Drinks       ✓     • Special Coffees                                                                                                    | ✓ Special Coffees                                                                                                    |
| <ul><li>③ General </li><li>➡ Payment </li></ul>         |                                                                                                    | ✓ • Tea       ✓ • Softdrinks                                                                                                    | ✓ Softdrinks ✓ Tap Beers                                                                                                    |
| ∵ Self-service ✓                                        |                                                                                                    |                                                                                                    | <ul> <li>✓ Whiskey</li> <li>✓ Bottle of Beers</li> </ul>                                                                                                    |
|                                                         |                                                                                                    | <ul> <li>✓ • Foreign spirits</li> <li>✓ • Cognac</li> </ul>                                                                                               | ✓ Foreign spirits ✓ Cognac                                                                                                    |
|                                                         |                                                                                                    | <ul> <li>&gt; Wines</li> <li>Whiskys</li> <li>∅ iii</li> </ul>                                                                                            | V Wines                                                                                                    |
|                                                         |                                                                                                    | ✓ Other + ⊡                                                                                                    | Miscellaneous                                                                                                    |
|                                                         |                                                                                                    | + Add sub menu                                                                                                    | ∨ Kiosk                                                                                                    |

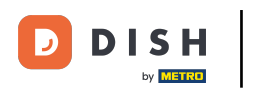

• To now add articles to your new submenu, unfold a category from which you would like to add an item by clicking on the down-facing arrow.

| DISH POS v2.49.0                                               | (V) Demo EN Video 0                                                                                | <del>ି</del> ବ                                                                                                    | JISH POS Tutorials dish_en_video@hd.digital ~                                                                                                    |
|----------------------------------------------------------------|----------------------------------------------------------------------------------------------------|----------------------------------------------------------------------------------------------------|----------------------------------------------------------------------------------------------------|
| « Minimize menu<br>Ø Dashboard                                 | Menus                                                                                              |                                                                                                    | Show your reference + Add menu                                                                                                    |
| Products                                                       | Menus                                                                                              | Webshop                                                                                                    | Products                                                                                                    |
| Product groups<br>Price levels<br><b>Menus</b><br>French menus | • Enterprise menu • Store menu<br>A derived menu is placed under the menu from which it is derived | Create a subfolder? This can be done easily by dragging an existing folder<br>on another folder.<br>A reference to a product group is indicated with an * | Add products or product groups to menu cards by dragging them on the<br>desired card. Do you want to drag multiple products into one group at a<br>time? Then select multiple products and drag them to the desired<br>(sub)menu. |
| Option menus<br>Price management                               | Q Type to search                                                                                   | ✓ Food + <sup>1</sup> / <sub>10</sub>                                                                                                    | Q Type to search                                                                                                    |
| Time periods<br>Promotions                                     | • Webshop 🖉 🖓 🔂 🗑                                                                                  | <ul> <li>∧ Drinks + □</li> <li>∨ • Hot Drinks □</li> </ul>                                                                                                | ∨ Hot Drinks                                                                                                    |
| $\sim$ Finances $\sim$                                         |                                                                                                    | <ul> <li>✓ • Special Coffees</li> </ul>                                                                                                    | ∨ Special Coffees                                                                                                    |
| ૽ૢૢૢૢૢૢૢૺ General 🗸                                            |                                                                                                    | ✓ • Tea                                                                                                    | ✓ Tea ✓ Softdrinks                                                                                                    |
| 🖹 Payment 🗸                                                    |                                                                                                    | <ul> <li>✓ • Softdrinks</li> <li>✓ • Tap Beers</li> </ul>                                                                                                 | <ul> <li>✓ Tap Beers</li> </ul>                                                                                                    |
| े़⊐ Self-service ✓                                             |                                                                                                    | <ul> <li>✓ ● Whiskey</li> </ul>                                                                                                    | Vhiskey                                                                                                    |
|                                                                |                                                                                                    | <ul> <li>✓ ● Bottle of Beers</li> </ul>                                                                                                    | $\sim$ Bottle of Beers                                                                                                    |
|                                                                |                                                                                                    | ✓ • Foreign spirits     □       ✓ • Cognac     □                                                                                                    | ✓ Foreign spirits                                                                                                    |
|                                                                |                                                                                                    | <ul> <li>✓ • Wines</li> </ul>                                                                                                    | <ul> <li>Cognac</li> <li>Wines</li> </ul>                                                                                                    |
|                                                                |                                                                                                    | Whiskys 🖉 🗓                                                                                                    | - V Food                                                                                                    |
|                                                                |                                                                                                    | V Other + D                                                                                                    | ∨ Miscellaneous                                                                                                    |
|                                                                |                                                                                                    | + Add sub menu                                                                                                    | ∨ Kiosk                                                                                                    |

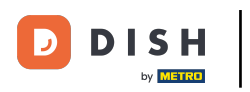

#### Set the checkmark for the chosen article/s and drag and drop the article into the new submenu.

| DISH POS v2.49.0                                               | (V) Demo EN Video 0                                                                                 | 슝 DI                                                                                                    | ISH POS Tutorials dish_en_video@hd.digital v                                                                                                    |
|----------------------------------------------------------------|----------------------------------------------------------------------------------------------------|----------------------------------------------------------------------------------------------------|----------------------------------------------------------------------------------------------------|
| « Minimize menu<br>Ø Dashboard                                 | Menus                                                                                               |                                                                                                    | Show your reference + Add menu                                                                                                    |
| Products                                                       | Menus                                                                                               | Webshop                                                                                                    | Products                                                                                                    |
| Product groups<br>Price levels<br><b>Menus</b><br>French menus | Enterprise menu     Store menu     A derived menu is placed under the menu from which it is derived | Create a subfolder? This can be done easily by dragging an existing folder<br>on another folder.<br>A reference to a product group is indicated with an * | Add products or product groups to menu cards by dragging them on the desired card. Do you want to drag multiple products into one group at a time? Then select multiple products and drag them to the desired (sub)menu. |
| Option menus<br>Price management                               | Q Type to search<br>∧ • Menukaart ℓ ि 🕯                                                             | ✓ Food + □                                                                                                    | Q Type to search<br>~ Softdrinks                                                                                                    |
| Time periods<br>Promotions                                     | • Webshop 🖉 🔂 📋                                                                                     | ∧ Drinks +                                                                                                    | ∨ Tap Beers                                                                                                    |
| √ Finances ✓                                                   |                                                                                                    | <ul> <li>✓ • Special Coffees</li> </ul>                                                                                                    | ~ Whiskey                                                                                                    |
| දා General 🗸 🗸                                                 |                                                                                                    | <ul> <li>✓ • Tea</li> </ul>                                                                                                    | Johnnie Walker Red Label                                                                                                    |
| 🗖 Payment 🗸 🗸                                                  |                                                                                                    | Softdrinks                                                                                                    | Johnnie Walker Black Label                                                                                                    |
| े़ Self-service 🗸                                              |                                                                                                    | · • whiskey                                                                                                    | ☐ Jameson                                                                                                    |
|                                                                |                                                                                                    | <ul> <li>✓ ● Bottle of Beers</li> </ul>                                                                                                    | Chivas Regal                                                                                                    |
|                                                                |                                                                                                    | <ul> <li>✓ • Foreign spirits</li> </ul>                                                                                                    | Dimple Red                                                                                                    |
|                                                                |                                                                                                    | <ul> <li>✓ • Cognac</li> </ul>                                                                                                    | Oban                                                                                                    |
|                                                                |                                                                                                    | <ul> <li>✓ ● Wines</li> </ul>                                                                                                    | Talisker                                                                                                    |
|                                                                |                                                                                                    | V Whiskys                                                                                                    | Dalwhinnie                                                                                                    |
|                                                                |                                                                                                    | ∨ Other + ⊞                                                                                                    | Glenkinchie                                                                                                    |
|                                                                |                                                                                                    | + Add sub menu                                                                                                    | ∨ Bottle of Beers                                                                                                    |

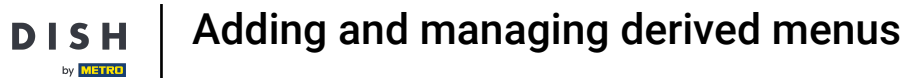

• You now added the first article to the new submenu. To make sure it was added, unfold the submenu by using the down-facing arrow.

| DISH POS v2.49.0                                               | (V) Demo EN Video 0                                                                                 | <del>ଫ</del>                                                                                                    | DISH POS Tutorials dish_en_video@hd.digital v                                                                                                    |
|----------------------------------------------------------------|----------------------------------------------------------------------------------------------------|----------------------------------------------------------------------------------------------------|----------------------------------------------------------------------------------------------------|
| « Minimize menu<br>Ø Dashboard                                 | Menus                                                                                               |                                                                                                    | Show your reference + Add menu                                                                                                    |
| Products                                                       | Menus                                                                                               | Webshop                                                                                                    | Products                                                                                                    |
| Product groups<br>Price levels<br><b>Menus</b><br>French menus | Enterprise menu     Store menu     A derived menu is placed under the menu from which it is derived | Create a subfolder? This can be done easily by dragging an existing folder<br>on another folder.<br>A reference to a product group is indicated with an * | Add products or product groups to menu cards by dragging them on the desired card. Do you want to drag multiple products into one group at a time? Then select multiple products and drag them to the desired (sub)menu. |
| Option menus<br>Price management<br>Time periods               | Q     Type to search       ∧ ● Menukaart                                                            | ✓ Food + □ ∧ Drinks + □                                                                                                    | V Hot Drinks                                                                                                    |
| Promotions                                                     | • Webshop 🖉 🔂 📋                                                                                     | ✓ • Hot Drinks                                                                                                    | ∨ Special Coffees                                                                                                    |
| $\sim$ Finances $\sim$                                         |                                                                                                    | <ul> <li>✓ ● Special Coffees</li> </ul>                                                                                                    | ∨ Tea                                                                                                    |
| 중 General                                                      |                                                                                                    | ∨ • Tea 🔟                                                                                                    | ∨ Softdrinks                                                                                                    |
| Payment ~                                                      |                                                                                                    | ✓ • Softdrinks                                                                                                    | ∨ Tap Beers                                                                                                    |
| 🖳 Self-service 🗸 🗸                                             |                                                                                                    | ✓ • Tap Beers                                                                                                    | $\vee$ Whiskey                                                                                                    |
|                                                                |                                                                                                    | V • Whiskey                                                                                                    | ∨ Bottle of Beers                                                                                                    |
|                                                                |                                                                                                    | Bottle or Beers                                                                                                    | ✓ Foreign spirits                                                                                                    |
|                                                                |                                                                                                    | <ul> <li>✓ • Cognac</li> </ul>                                                                                                    | ✓ Cognac                                                                                                    |
|                                                                |                                                                                                    | ✓ • Wines<br><sup>□</sup>                                                                                                    | V Wines                                                                                                    |
|                                                                |                                                                                                    | Vhiskys 🖉 🗊                                                                                                    | V Pood                                                                                                    |
|                                                                |                                                                                                    | ✓ Other + □                                                                                                    | <ul> <li>Kiosk</li> </ul>                                                                                                    |
|                                                                |                                                                                                    | + Add sub menu                                                                                                    | G-course Menu                                                                                                    |

## The article indeed was added to your new submenu.

| DISHPOS <sub>v2.49.0</sub>                       | (V) Demo EN Video 💿                                                                                | 🔂 DI                                                                                                    | SH POS Tutorials dish_en_video@hd.digital ~                                                                                                    |
|--------------------------------------------------|----------------------------------------------------------------------------------------------------|----------------------------------------------------------------------------------------------------|----------------------------------------------------------------------------------------------------|
| « Minimize menu<br>Ø Dashboard                   | Menus                                                                                              |                                                                                                    | Show your reference + Add menu                                                                                                    |
| Products                                         | Menus                                                                                              | Webshop                                                                                                    | Products                                                                                                    |
| Product groups<br>Price levels<br>Menus          | • Enterprise menu • Store menu<br>A derived menu is placed under the menu from which it is derived | Create a subfolder? This can be done easily by dragging an existing folder<br>on another folder.<br>A reference to a product group is indicated with an * | Add products or product groups to menu cards by dragging them on the<br>desired card. Do you want to drag multiple products into one group at a<br>time? Then select multiple products and drag them to the desired<br>(sub)menu. |
| Prench menus<br>Option menus<br>Price management | Q Type to search<br>∧ ● Menukaart ℓ ि 🗇                                                            | ∧ Drinks + ⊡                                                                                                    | Q Type to search                                                                                                    |
| Time periods<br>Promotions                       | • Webshop 🖉 🔂 🛍                                                                                    | <ul> <li>✓ • HOL DINKS</li> <li>✓ • Special Coffees</li> </ul>                                                                                            | ✓ Special Coffees                                                                                                    |
| -√ Finances ✓                                    |                                                                                                    | <ul> <li>✓ • Tea</li> <li>□</li> </ul>                                                                                                    | ∨ Tea                                                                                                    |
| () General 🗸 🗸                                   |                                                                                                    | <ul> <li>✓ ● Softdrinks</li> </ul>                                                                                                    | ∨ Softdrinks                                                                                                    |
| Payment                                          |                                                                                                    | <ul> <li>✓ ● Tap Beers</li> </ul>                                                                                                    | ∨ Tap Beers                                                                                                    |
|                                                  |                                                                                                    | V • Whiskey                                                                                                    | $\sim$ Whiskey                                                                                                    |
| 🖵 Self-service 🗸 🗸                               |                                                                                                    | <ul> <li>✓ ● Bottle of Beers</li> </ul>                                                                                                    | ∨ Bottle of Beers                                                                                                    |
|                                                  |                                                                                                    | Foreign spirits                                                                                                    | ∨ Foreign spirits                                                                                                    |
|                                                  |                                                                                                    | V • Cognac III                                                                                                    | ∨ Cognac                                                                                                    |
|                                                  |                                                                                                    | → Whiskys                                                                                                    | ✓ Wines                                                                                                    |
|                                                  |                                                                                                    | Ballantines                                                                                                    | ✓ Food                                                                                                    |
|                                                  |                                                                                                    |                                                                                                    | ✓ Miscellaneous                                                                                                    |
|                                                  |                                                                                                    | V Other + U                                                                                                    | ✓ Kiosk                                                                                                    |
|                                                  |                                                                                                    | + Add sub menu                                                                                                    | G-course Menu                                                                                                    |

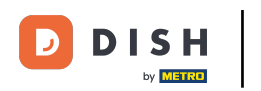

Ð

Since we now created a new derived menu, let us take a look into how to add a menu to a certain facility. To do so, click on General.

| DISH POS v2.49.0                               | (V) Demo EN Video 0                                                                                | 상 D                                                                                                    | ISH POS Tutorials dish_en_video@hd.digital ~                                                                                                    |
|------------------------------------------------|----------------------------------------------------------------------------------------------------|----------------------------------------------------------------------------------------------------|----------------------------------------------------------------------------------------------------|
| « Minimize menu<br>Ø Dashboard                 | Menus                                                                                              |                                                                                                    | Show your reference + Add menu                                                                                                    |
| Products                                       | Menus                                                                                              | Webshop                                                                                                    | Products                                                                                                    |
| Product groups<br>Price levels<br><b>Menus</b> | • Enterprise menu • Store menu<br>A derived menu is placed under the menu from which it is derived | Create a subfolder? This can be done easily by dragging an existing folder<br>on another folder.<br>A reference to a product group is indicated with an * | Add products or product groups to menu cards by dragging them on the<br>desired card. Do you want to drag multiple products into one group at a<br>time? Then select multiple products and drag them to the desired<br>(sub)menu. |
| Option menus<br>Price management               | Q Type to search                                                                                   | ∧ Drinks + ⊡                                                                                                    | Q Type to search                                                                                                    |
| Time periods<br>Promotions                     | • Webshop / To the                                                                                 | ∨     • Hot Drinks       ∨     • Special Coffees                                                                                                    | <ul> <li>For Driffs</li> <li>Special Coffees</li> </ul>                                                                                                    |
| √ Finances ✓                                   | 1                                                                                                  | <ul> <li>✓ • Tea</li> <li>✓ • Softdrinks</li> </ul>                                                                                                    | ✓ Tea ✓ Softdrinks                                                                                                    |
| Payment                                        | J                                                                                                  | <ul> <li>✓ • Tap Beers</li> <li>☑</li> <li>✓ • Whisters</li> </ul>                                                                                        | ∨ Tap Beers                                                                                                    |
| 〕 Self-service 🗸                               |                                                                                                    | <ul> <li>✓ • Prinskey</li> <li>✓ • Bottle of Beers</li> </ul>                                                                                             | ✓ Whiskey ✓ Bottle of Beers                                                                                                    |
|                                                |                                                                                                    | <ul> <li>✓ • Foreign spirits</li> <li>✓ • Cognac</li> </ul>                                                                                               | ✓ Foreign spirits                                                                                                    |
|                                                |                                                                                                    | V • Wines                                                                                                    | ✓ Cognac ✓ Wines                                                                                                    |
|                                                |                                                                                                    | Ballantines                                                                                                    | ✓ Food                                                                                                    |
|                                                |                                                                                                    | ∨ Other + D                                                                                                    | <ul> <li>V Miscenarieous</li> <li>V Kiosk</li> </ul>                                                                                                    |
|                                                |                                                                                                    | + Add sub menu                                                                                                    | G-course Menu                                                                                                    |

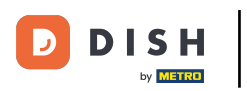

Then go to Facilities.

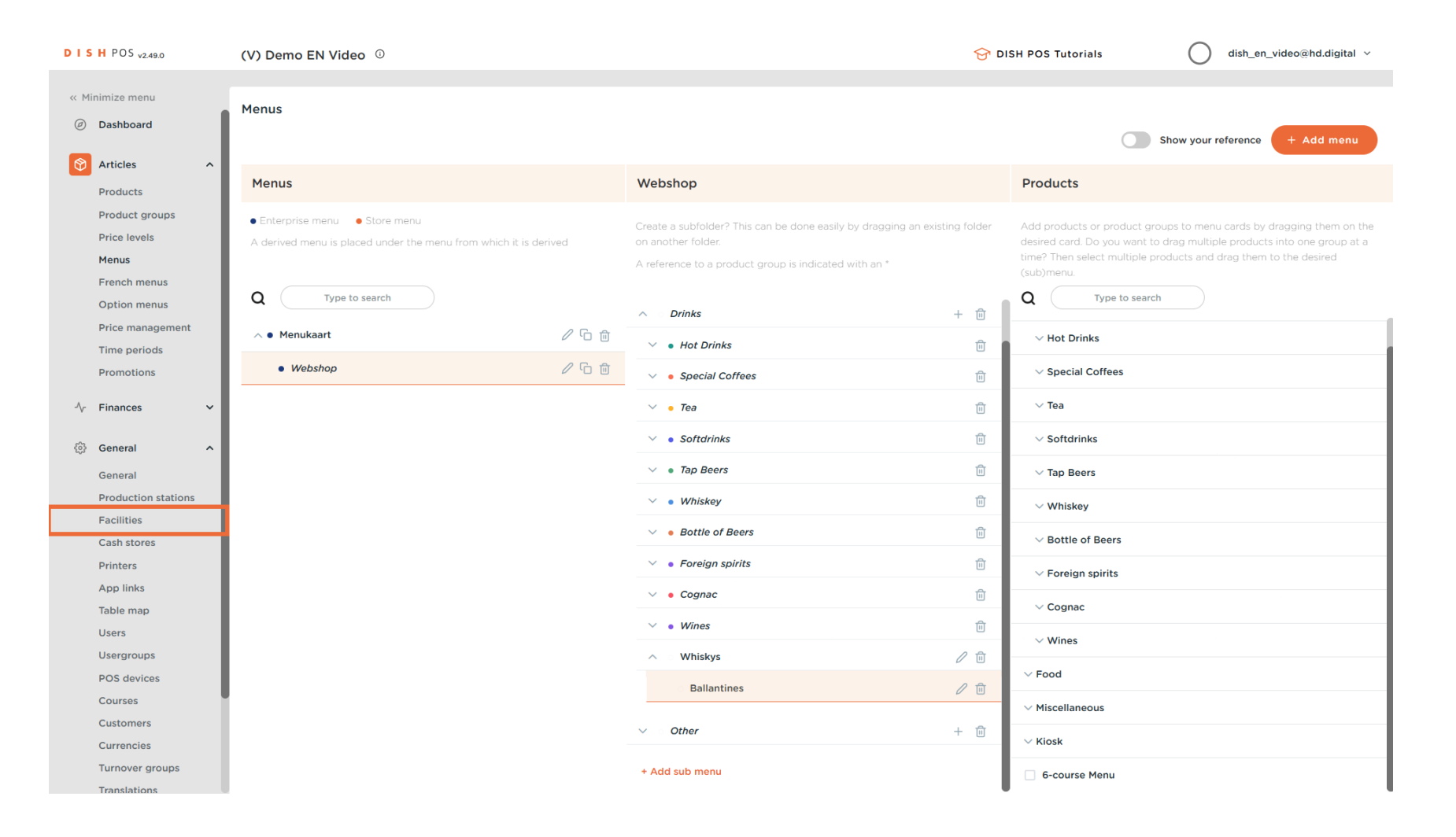

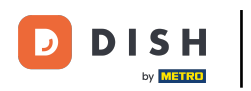

#### In the overview of your facilities, expand your main facility by using the down-facing arrow.

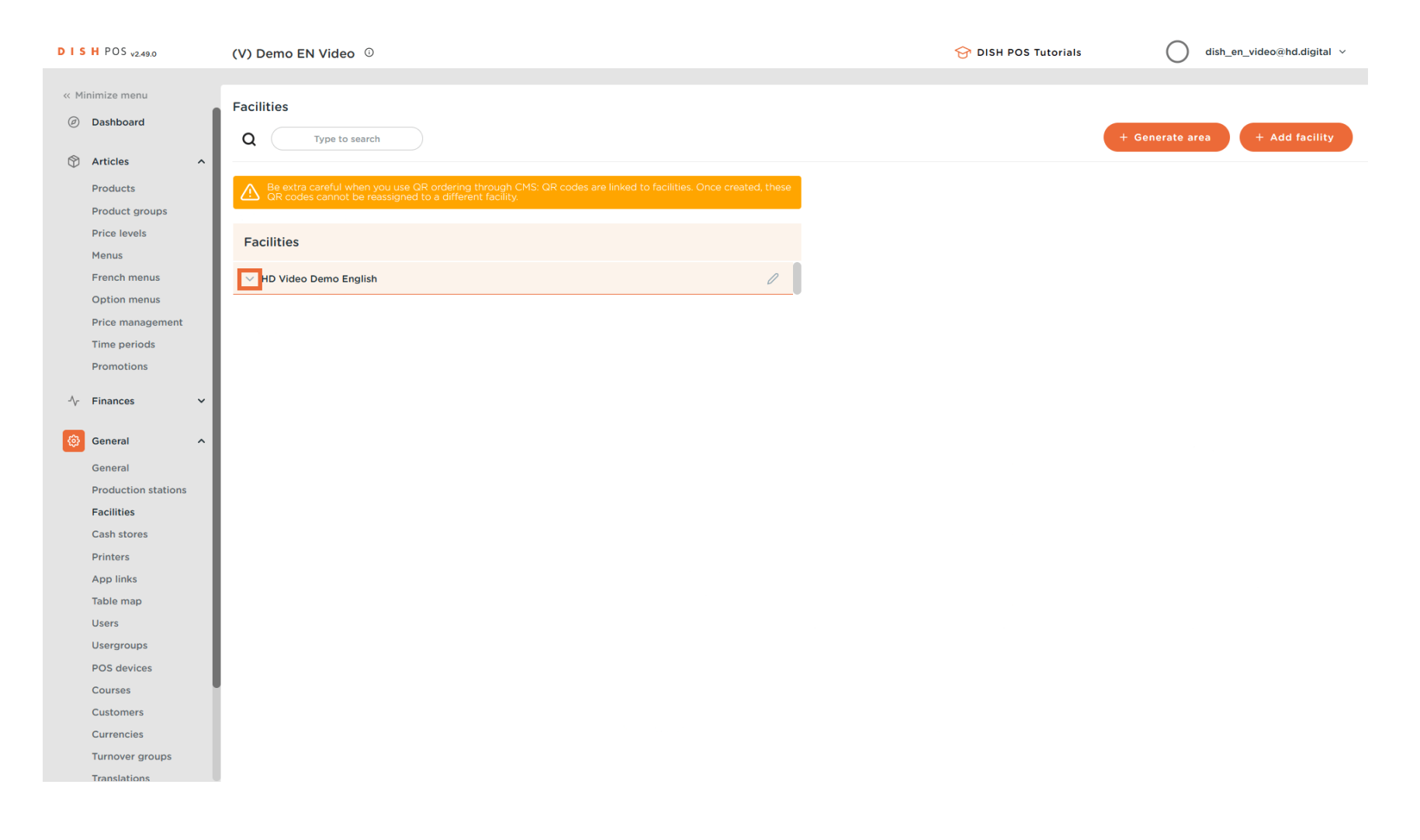

D

#### Then click on the edit icon of the facility to which you want to assign the derived menu.

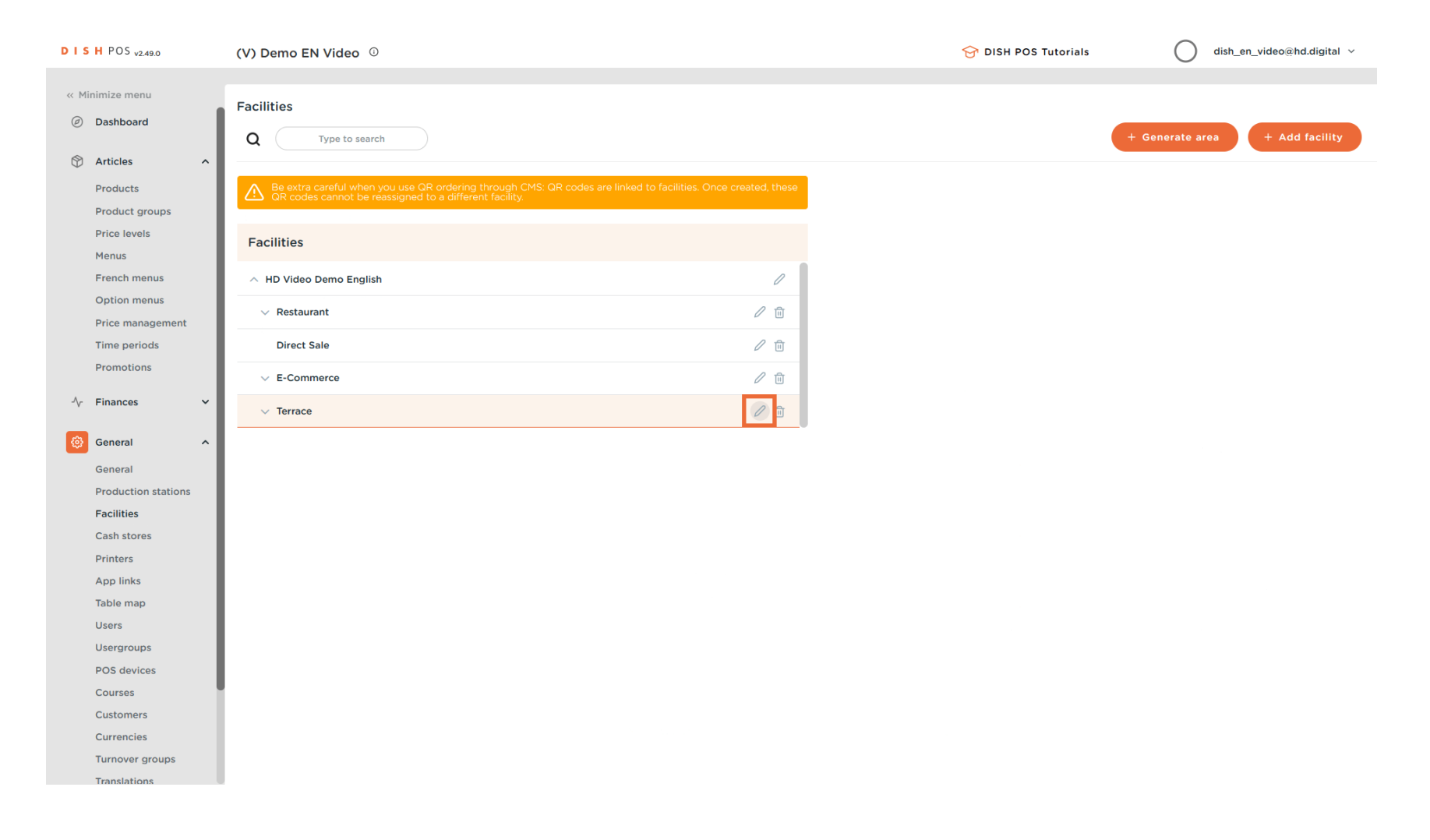

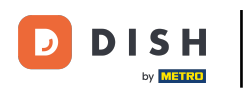

You are now in the settings of the selected facility. Click on Menu to enter the settings of the menu for this facility.

| DI | S H POS v2.49.0                                                                                                    | (V) Den   | Edit sales point | Sales point                                  |                     |                                                                                                    |                                                                                                    | CL       | lose 🛞 |  |
|----|----------------------------------------------------------------------------------------------------|-----------|------------------|----------------------------------------------|---------------------|----------------------------------------------------------------------------------------------------|----------------------------------------------------------------------------------------------------|----------|--------|--|
|    | Minimize menu                                                                                                    | Facilitie | Sales point      | Name* Terrace                                |                     | Parent                                                                                                    | HD Video Demo Engl                                                                                                    | sh       | ~      |  |
|    | Dashboard                                                                                                    | Q (       | ④ Menu           | Numbers/Description                          | Numbers/Description |                                                                                                    |                                                                                                    | Settings |        |  |
| C1 | Articles ^<br>Products<br>Product groups /<br>Price levels<br>Menus<br>French menus<br>Option menus<br>Price management<br>Time periods                         | Facilit   |                  | Receipt printer<br>References<br>Price level | ✓                   | <ul> <li>✓ Inhe</li> <li>✓ Visil</li> <li>✓ Pric</li> <li>Ord</li> <li>Use</li> <li>Log</li> <li>Prin</li> </ul> | erit settings<br>ble in app<br>e includes VAT<br>ler text popup<br>e take away number<br>off after ticket<br>at receipt |          |        |  |
|    | Promotions                                                                                                    | ~ E       |                  |                                              |                     | Identi<br>Your re                                                                                                | ference                                                                                                    |          |        |  |
|    | r Finances ✓<br>∑ General ∧                                                                                                    | ✓ Te      |                  |                                              |                     | ID                                                                                                    |                                                                                                    | 166      |        |  |
|    | General<br>Production stations<br>Facilities<br>Cash stores<br>Printers<br>App links<br>Table map<br>Users<br>Usergroups<br>POS devices<br>Courses<br>Customers |           |                  |                                              |                     |                                                                                                    |                                                                                                    |          |        |  |
|    | Currencies<br>Turnover groups                                                                                                    |           |                  |                                              |                     |                                                                                                    |                                                                                                    |          | Save   |  |

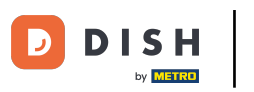

#### • To assign a menu, which will be displayed in the POS itself, use the corresponding drop-down menu.

| DIS   | H POS v2.49.0                    | (V) Den   | Edit sales point | Menu       |              |           |     |                              | CLOSE   | $\otimes$ |
|-------|----------------------------------|-----------|------------------|------------|--------------|-----------|-----|------------------------------|---------|-----------|
| « Mii |                                  | Eacilitie | G Sales point    | Name*      | Terrace      |           |     | Parent HD Video Demo English |         | ~         |
|       | Dashboard                        | Q         | 🛞 Menu           | Menu       |              |           |     |                              |         |           |
| ٢     | Articles ^                       | Ве        |                  | POS men    | u            | Inherit v |     |                              |         |           |
|       | Product groups                   | Q.        |                  | Self-servi | ce menu      | Inherit v |     |                              |         |           |
|       | Menus                            | Facilit   |                  | Menu pl    | lanning      |           |     |                              |         |           |
|       | French menus<br>Option menus     |           |                  | POS        | Self-service |           |     |                              |         |           |
|       | Price management<br>Time periods | D         |                  |            | Period       |           | Men | าน                           |         |           |
|       | Promotions                       | ~ E       |                  |            | None         | ~         | Nor | 10                           | ✓ + Add |           |
| ~     | Finances 🗸                       | , — те    |                  |            |              |           |     |                              |         |           |
|       | General ^                        |           |                  |            |              |           |     |                              |         |           |
|       | General                          |           |                  |            |              |           |     |                              |         |           |
|       | Production stations              |           |                  |            |              |           |     |                              |         |           |
|       | Cash stores                      |           |                  |            |              |           |     |                              |         |           |
|       | Printers                         |           |                  |            |              |           |     |                              |         |           |
|       | App links                        |           |                  |            |              |           |     |                              |         |           |
|       | Table map                        |           |                  |            |              |           |     |                              |         |           |
|       | Users                            |           |                  |            |              |           |     |                              |         |           |
|       | Usergroups                       |           |                  |            |              |           |     |                              |         |           |
|       | POS devices                      |           |                  |            |              |           |     |                              |         |           |
|       | Courses                          |           |                  |            |              |           |     |                              |         |           |
|       | Customers                        |           |                  |            |              |           |     |                              |         |           |
|       | Currencies                       |           |                  |            |              |           |     |                              |         |           |
|       | Turnover groups                  |           |                  |            |              |           |     |                              | Save    |           |
| _     | Translations                     |           |                  |            |              |           |     |                              |         |           |

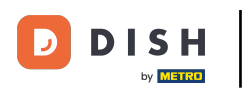

# And select your menu.

| DISH POS v2.49.0    | (V) Dei    | Edit sales point | Menu       |              |           |     |        |                       |       | CLOSE 🚫 |
|---------------------|------------|------------------|------------|--------------|-----------|-----|--------|-----------------------|-------|---------|
| « Minimize menu     |            | □ Sales point    | Name*      | Terrace      |           |     | Parent | HD Video Demo English |       | ~       |
| Dachbeard           | Faciliti   |                  |            |              |           |     |        |                       |       |         |
| Dashboard           | <b>a</b> ( | 🚳 Menu           | Menu       |              |           |     |        |                       |       |         |
| 🕅 Articles          | ^ —        |                  |            |              |           |     |        |                       |       |         |
| Products            | АВ         |                  | POS men    | 1            | Webshop   | × ^ |        |                       |       |         |
| Product groups      |            |                  | Self-servi | ce menu      | Menukaart |     |        |                       |       |         |
| Price levels        | Facili     |                  |            |              | Webshop   |     |        |                       |       |         |
| Menus               | T dem      |                  | Menu pl    | anning       |           |     |        |                       |       |         |
| French menus        | ~ HD       |                  |            | 0.16         |           |     |        |                       |       |         |
| Option menus        |            |                  | POS        | Self-service |           |     |        |                       |       |         |
| Price management    |            |                  |            | Period       |           |     | Menu   |                       |       |         |
| Time periods        | C          |                  |            |              |           |     |        |                       |       |         |
| Promotions          | ~ E        |                  |            | None         |           | ~   | None   |                       | ✓ + A | dd      |
| -\/- Finances       | × .        |                  |            |              |           |     |        |                       |       |         |
|                     |            |                  |            |              |           |     |        |                       |       |         |
| ැටි General         | ^          |                  |            |              |           |     |        |                       |       |         |
| General             |            |                  |            |              |           |     |        |                       |       |         |
| Production stations |            |                  |            |              |           |     |        |                       |       |         |
| Facilities          |            |                  |            |              |           |     |        |                       |       |         |
| Cash stores         |            |                  |            |              |           |     |        |                       |       |         |
| Printers            |            |                  |            |              |           |     |        |                       |       |         |
| App links           |            |                  |            |              |           |     |        |                       |       |         |
| Table map           |            |                  |            |              |           |     |        |                       |       |         |
| Users               |            |                  |            |              |           |     |        |                       |       |         |
| DOS devices         |            |                  |            |              |           |     |        |                       |       |         |
| Courses             |            |                  |            |              |           |     |        |                       |       |         |
| Customers           |            |                  |            |              |           |     |        |                       |       |         |
| Currencies          |            |                  |            |              |           |     |        |                       |       |         |
| Turnover groups     |            |                  |            |              |           |     |        |                       |       | Save    |
| Translations        |            |                  |            |              |           |     |        |                       |       | oure    |

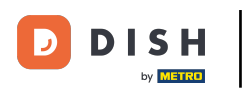

## • To apply the changes, click on Save.

| DISH POS v2.49.0                         | (V) Den     | Edit sales point | Menu CLOSE 🛞                               |               |         |     |      |  |   |       |
|------------------------------------------|-------------|------------------|--------------------------------------------|---------------|---------|-----|------|--|---|-------|
| « Minimize menu                          | Facilitie   | Sales point      | Name* Terrace Parent HD Video Demo English |               |         |     |      |  |   | ~     |
| <ul> <li>Dashboard</li> </ul>            | ۹ (         | 🚳 Menu           | Menu                                       | Menu          |         |     |      |  |   |       |
| Articles     Products     Product groups | A Be        |                  | POS men<br>Self-servi                      | u<br>ce menu  | Webshop | × ~ |      |  |   |       |
| Price levels<br>Menus                    | Facilit     |                  | Menu p                                     | Menu planning |         |     |      |  |   |       |
| Option menus                             | ∧ HD<br>∨ R |                  | POS                                        | Self-service  |         |     |      |  |   |       |
| Price management<br>Time periods         | D           |                  |                                            | Period        |         |     | Menu |  |   |       |
| Promotions                               | ~ E         |                  |                                            | None          |         | ~   | None |  | ~ | + Add |
| -\∕r Finances ✓                          | ~ Te        |                  |                                            |               |         |     |      |  |   |       |
| ⓒ General ^                              |             |                  |                                            |               |         |     |      |  |   |       |
| General                                  |             |                  |                                            |               |         |     |      |  |   |       |
| Production stations                      |             |                  |                                            |               |         |     |      |  |   |       |
| Facilities                               |             |                  |                                            |               |         |     |      |  |   |       |
| Printers                                 |             |                  |                                            |               |         |     |      |  |   |       |
| App links                                |             |                  |                                            |               |         |     |      |  |   |       |
| Table map                                |             |                  |                                            |               |         |     |      |  |   |       |
| Users                                    |             |                  |                                            |               |         |     |      |  |   |       |
| Usergroups                               |             |                  |                                            |               |         |     |      |  |   |       |
| POS devices                              |             |                  |                                            |               |         |     |      |  |   |       |
| Courses                                  |             |                  |                                            |               |         |     |      |  |   |       |
| Customers                                |             |                  |                                            |               |         |     |      |  |   |       |
| Currencies                               |             |                  |                                            |               |         |     |      |  |   |       |
| Turnover groups                          |             |                  |                                            |               |         |     |      |  |   | Save  |
| Translations                             |             |                  |                                            |               |         |     |      |  |   |       |

#### That's it. You completed the tutorial and now know how to add and manage derived menus.

| DISH POS v2.49.0                                                                                                    | (V) Demo EN Video 0                                                                                | ila 😚 ا                                                                                                    | SH POS Tutorials dish_en_video@hd.digital ~                                                                                                    |
|----------------------------------------------------------------------------------------------------|----------------------------------------------------------------------------------------------------|----------------------------------------------------------------------------------------------------|----------------------------------------------------------------------------------------------------|
| « Minimize menu<br>Ø Dashboard                                                                                                    | Menus                                                                                              |                                                                                                    | Show your reference + Add menu                                                                                                    |
| Order         Articles         Articles           Products         Articles         Articles         Artic | Menus                                                                                              | Selected menu                                                                                                    | Products                                                                                                    |
| Product groups<br>Price levels<br>Menus<br>French menus                                                                                                    | • Enterprise menu • Store menu<br>A derived menu is placed under the menu from which it is derived | Create a subfolder? This can be done easily by dragging an existing folder<br>on another folder.<br>A reference to a product group is indicated with an * | Add products or product groups to menu cards by dragging them on the<br>desired card. Do you want to drag multiple products into one group at a<br>time? Then select multiple products and drag them to the desired<br>(sub)menu. |
| Option menus<br>Price management<br>Time periods                                                                                                    | Q Type to search<br>∧ • Menukaart ℓ ि 🛱                                                            | No results found                                                                                                    |                                                                                                    |
| Promotions                                                                                                    | • Webshop 🖉 🔓 🗎                                                                                    |                                                                                                    |                                                                                                    |
| ④ General ^<br>General                                                                                                    |                                                                                                    |                                                                                                    |                                                                                                    |
| Production stations<br>Facilities<br>Cash stores                                                                                                    |                                                                                                    |                                                                                                    |                                                                                                    |
| Printers<br>App links<br>Table map                                                                                                    |                                                                                                    |                                                                                                    |                                                                                                    |
| Users<br>Usergroups<br>POS devices                                                                                                    |                                                                                                    |                                                                                                    |                                                                                                    |
| Courses<br>Customers<br>Currencies                                                                                                    |                                                                                                    |                                                                                                    |                                                                                                    |
| Turnover groups<br>Translations                                                                                                    |                                                                                                    |                                                                                                    |                                                                                                    |

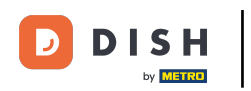

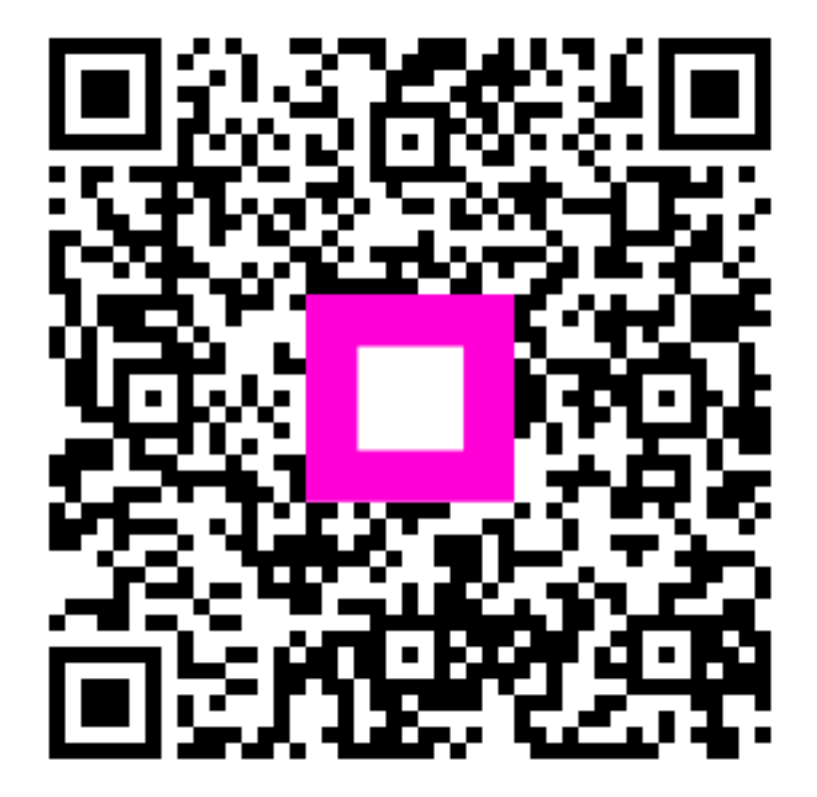

Scan to go to the interactive player